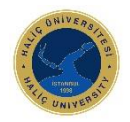

## SANALLAŞTIRMA SİSTEMLERİNE ERİŞİM

1) Google Chrome vb. tarayıcı üzerinden https://vdi.halic.edu.tr adresine giriş yapılır. Bilgisayar kullanıcı adınız ve şifreniz ile giriş yapabilirsiniz

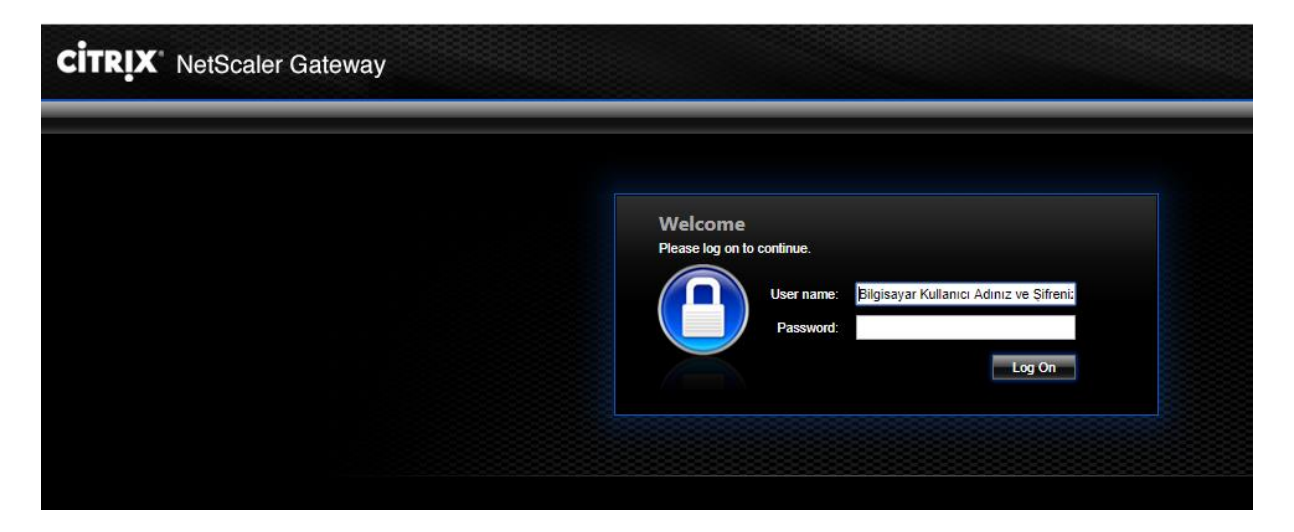

2) Giriş yaptıktan sonra Citrix Receiver yazılımının kurulması gerekmektedir.

|          | Welcome to Receiver                                    |
|----------|--------------------------------------------------------|
| Receiver | Use Receiver to access your applications and desktops. |
|          | Install                                                |
|          |                                                        |

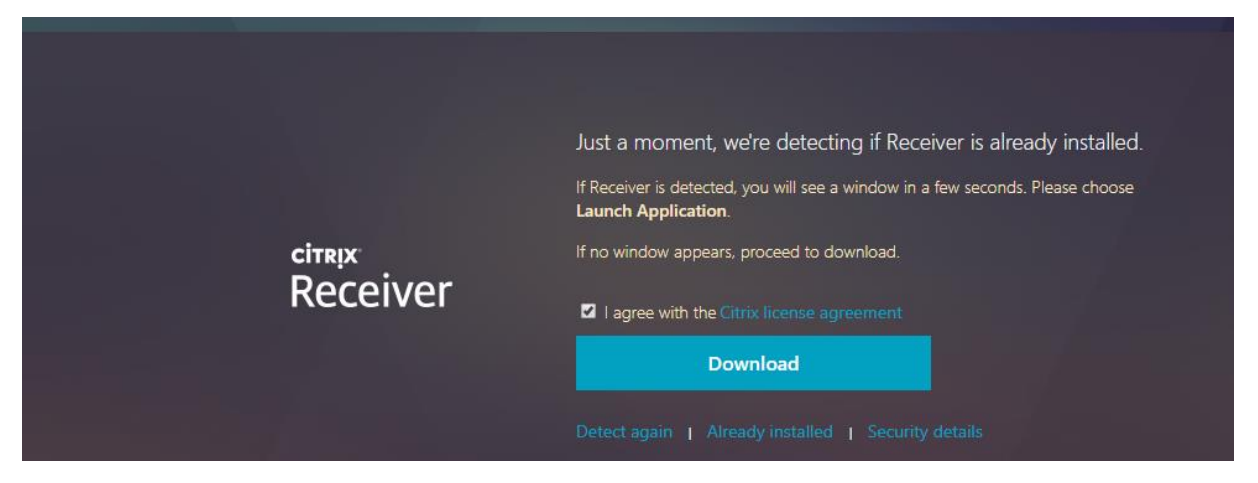

3) Download Seçeneği ile devam ediyoruz.

|                       | citrix<br>Receiver | Downloading Receiver<br>Install Receiver on your machine when the download is complete. Once you've<br>installed Receiver, return here and click <b>Continue</b> .<br><b>Continue</b><br>Retry download |
|-----------------------|--------------------|----------------------------------------------------------------------------------------------------|
|                       |                    |                                                                                                    |
| CitrixReceiverWeb.exe |                    |                                                                                                    |

CitrixReceiverWeb.exe 40,5/41,4 MB, 0 sn. kaldı

4) Uygulama indirildikten sonra sol alt bölümden CitrixReceiverWeb.exe Programı kurulur.

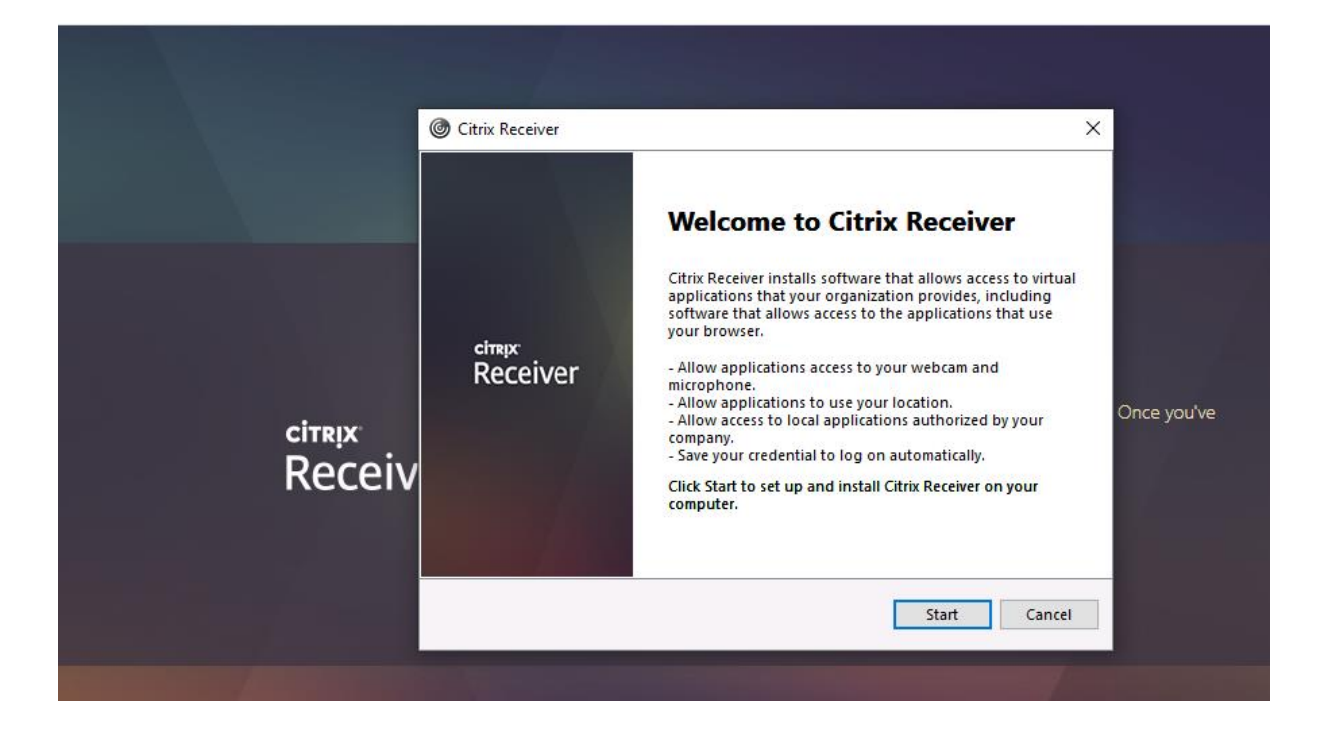

5) I accept the license agreement seçeneğini işretleyip Next diyerek devam ediyoruz.

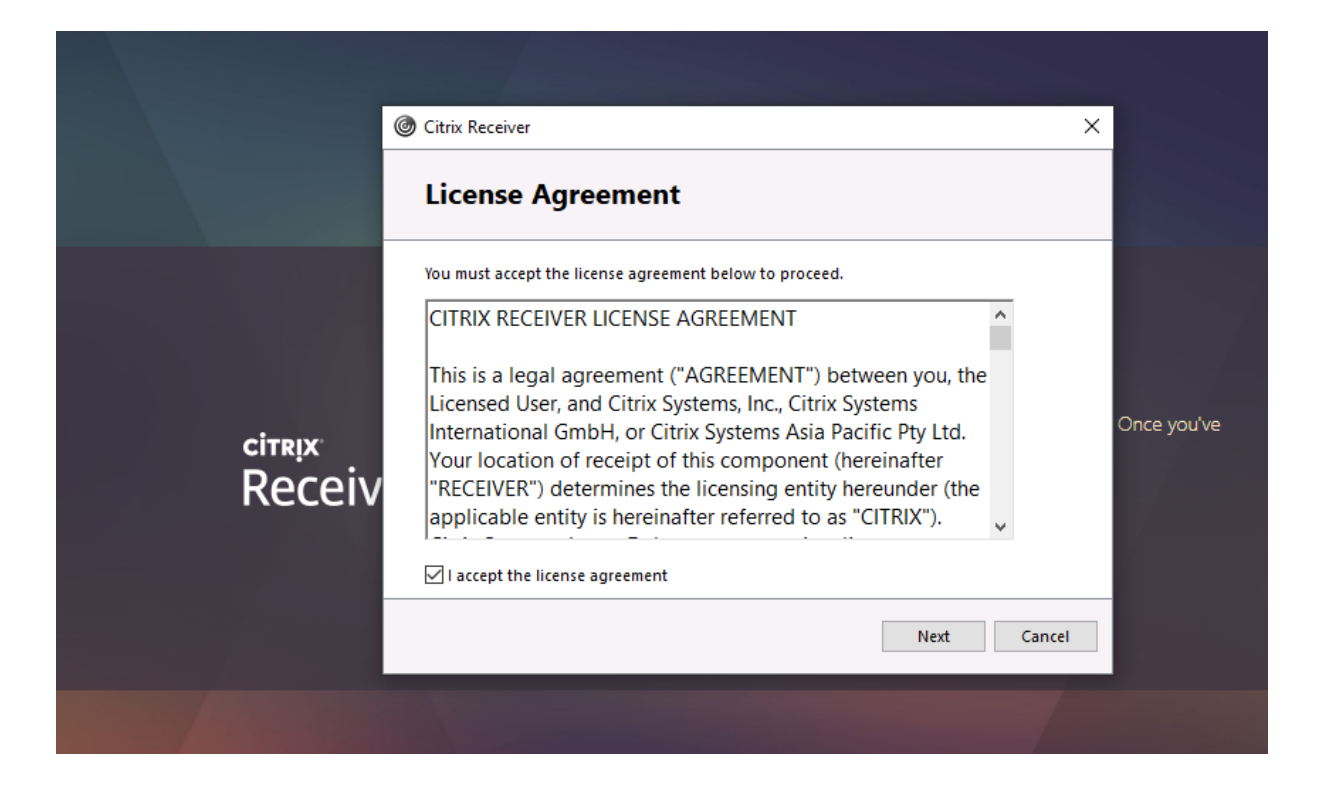

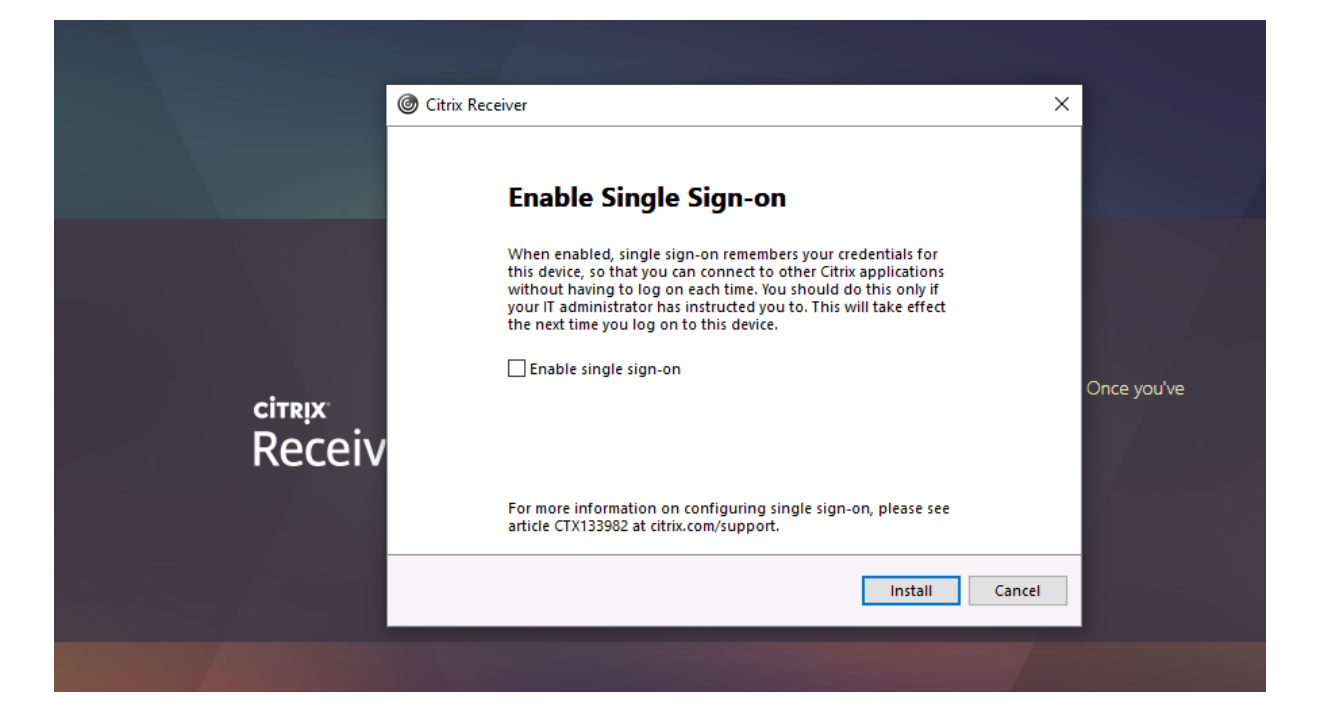

6) İnstall seçeneğine tıklayarak kuruluma başlıyoruz.

|     |                  | Ø Citrix Receiver   | ×           |
|-----|------------------|---------------------|-------------|
|     |                  | Installing Receiver | ٢           |
|     | citrix<br>Receiv |                     | Once you've |
| - / |                  |                     |             |

7) Kurulum Tamamlandı. Finish e tıklayarak tamamlıyoruz.

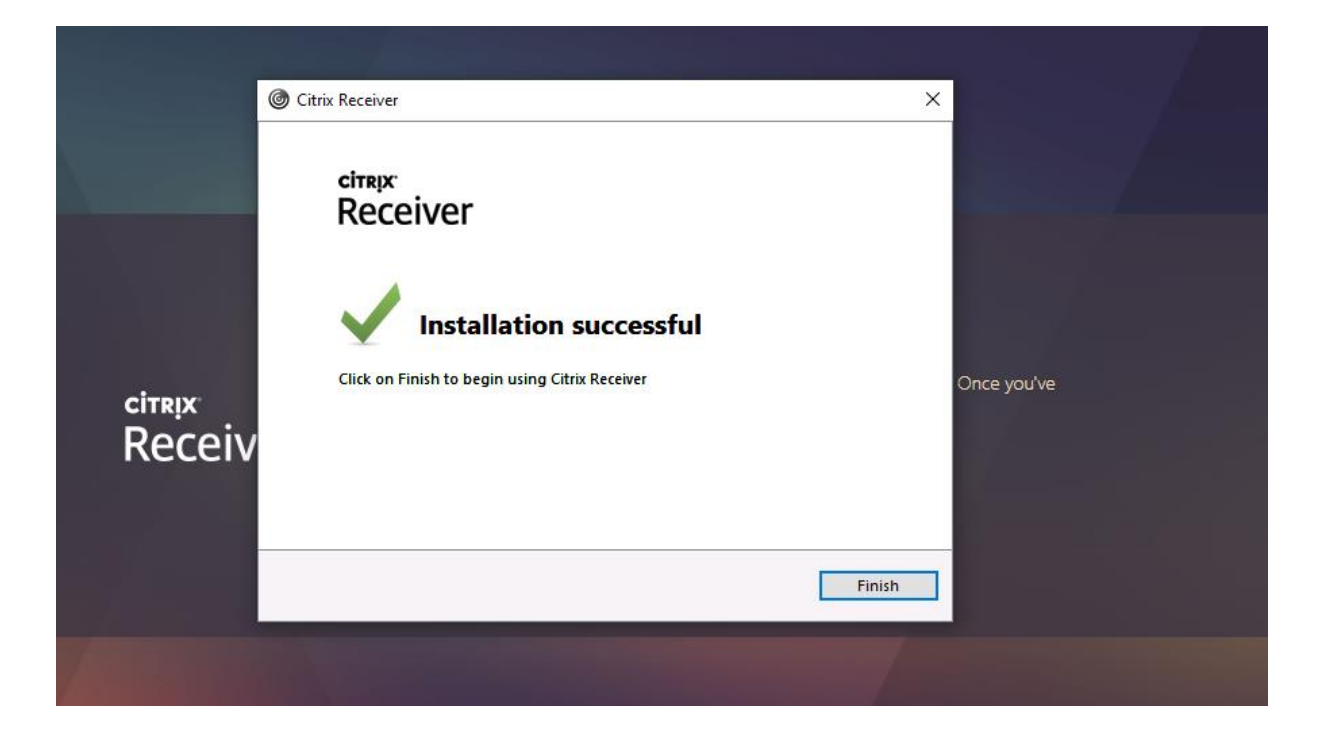

8) Continue seçeneği ile devam ediyoruz.

| Downloading Receiver       | Downloading Receiver<br>Install Receiver on your machine when the download is complete. Once you've<br>installed Receiver, return here and click Continue.<br>Receiver |                      |  |
|----------------------------|----------------------------------------------------------------------------------------------------|----------------------|--|
|                            |                                                                                                    | Downloading Receiver |  |
| Continue                   |                                                                                                    |                      |  |
| Continue<br>Retry download |                                                                                                    |                      |  |

9) Citrix Receiver Launcher adlı uygulamayı aç seçeneği ile devam ediyoruz. Eğer açılmazsa Detect again seçeneği ile tekrar deniyoruz.

| C     | vdi.halic.edu.tr/Citrix/HalicWeb/ | /                  |                                                                                                    |  |  |
|-------|-----------------------------------|--------------------|----------------------------------------------------------------------------------------------------|--|--|
| malar | ADModify Ldap                     |                    | Citrix Receiver Launcher açılsın mı?                                                                                        |  |  |
|       |                                   |                    | https://vdi.halic.edu.tr bu uygulamayı açmak istiyor.                                                                       |  |  |
|       |                                   |                    | Citrix Receiver Launcher adlı uygulamayı aç                                                                                 |  |  |
|       |                                   |                    |                                                                                                    |  |  |
|       |                                   |                    |                                                                                                    |  |  |
|       |                                   |                    | Please wait while we confirm that Receiver was installed                                                                    |  |  |
|       |                                   | citrix<br>Receiver | If Receiver was installed successfully, your browser will show a window in a few seconds. Please choose Launch Application. |  |  |
|       |                                   |                    | If no window appears, click <b>Detect again</b> .                                                                           |  |  |
|       |                                   |                    |                                                                                                    |  |  |

10) Sisteme giriş yaptık bize tanımlı bilgisayara tıklayarak erişimi sağlamış oluyoruz. Burada bilgisayar görülmez ise DESKTOPS seçeneğine tıklayarak ulaşabilirsiniz.

| ← → C                         |           |      |  |
|-------------------------------|-----------|------|--|
| 🗰 Uygulamalar 🗼 ADModify Ldap |           |      |  |
| Citrix StoreFront             | FAVORITES | APPS |  |
|                               |           |      |  |
| Details<br>WIN7X64_FEF_DG     |           |      |  |

11) Citrix Receiver Launcher adli uygulamayı aç seçeneğine tıklayarak bilgisayarınıza erişebilirsiniz. Bazı Tarayıcılarda dosya olarak indirilebilir. O zaman o dosyası çalıştırdığınızda açılacaktır.

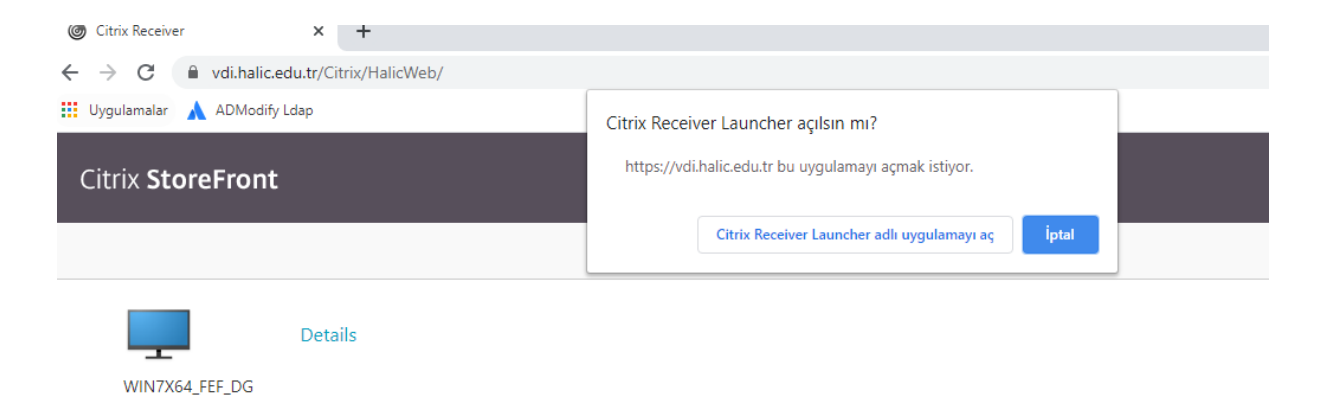